# 1: 비밀번호 재설정

### \* 비밀번호를 재설정하여 인증을 받아야 Webex 로그인 및 사용 가능

#### 1. 학교 포털시스템 로그인

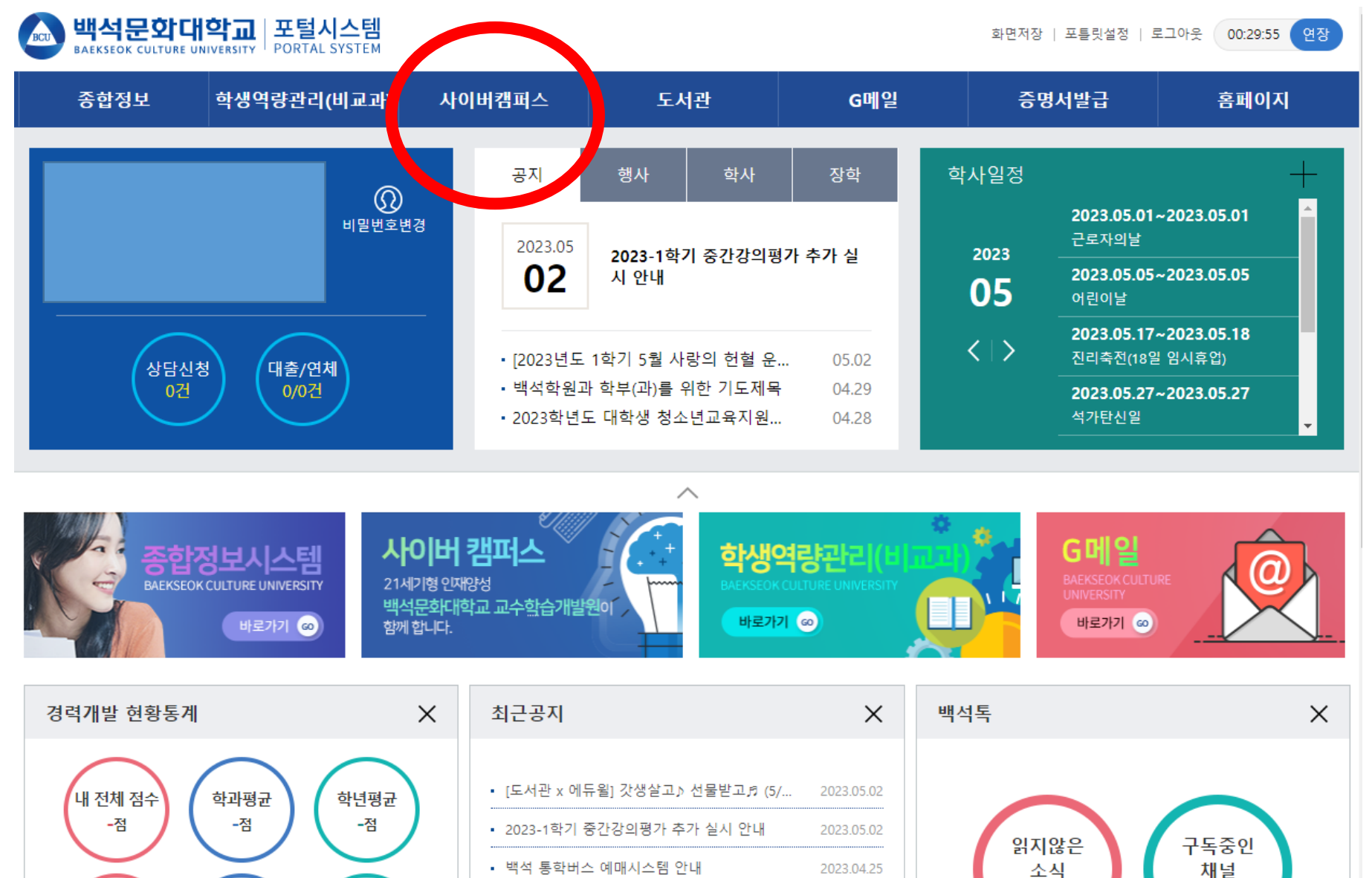

#### 2. 사이버캠퍼스-GO로 가기

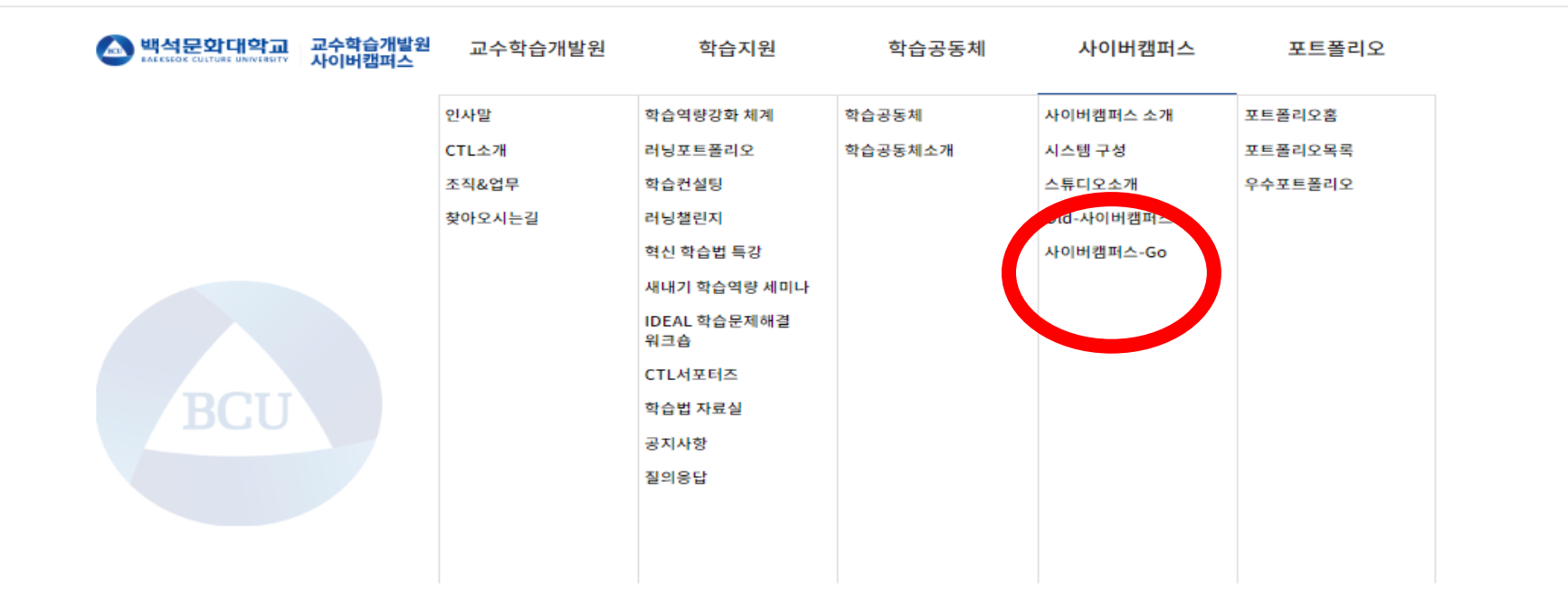

-

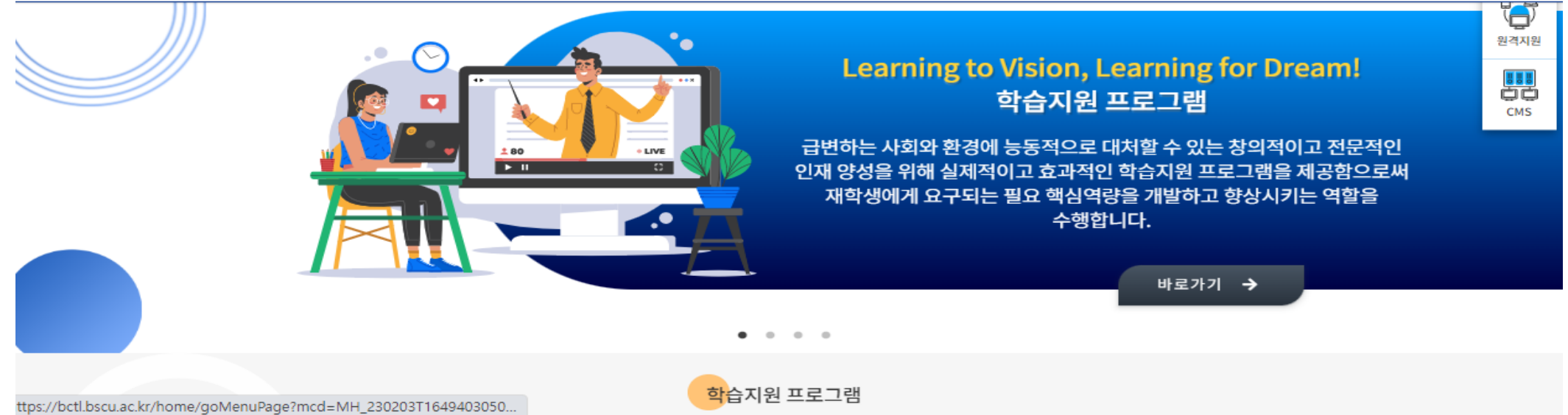

3. 오른쪽 상단에 이름 클릭하여 화상강의 계정정보 클릭

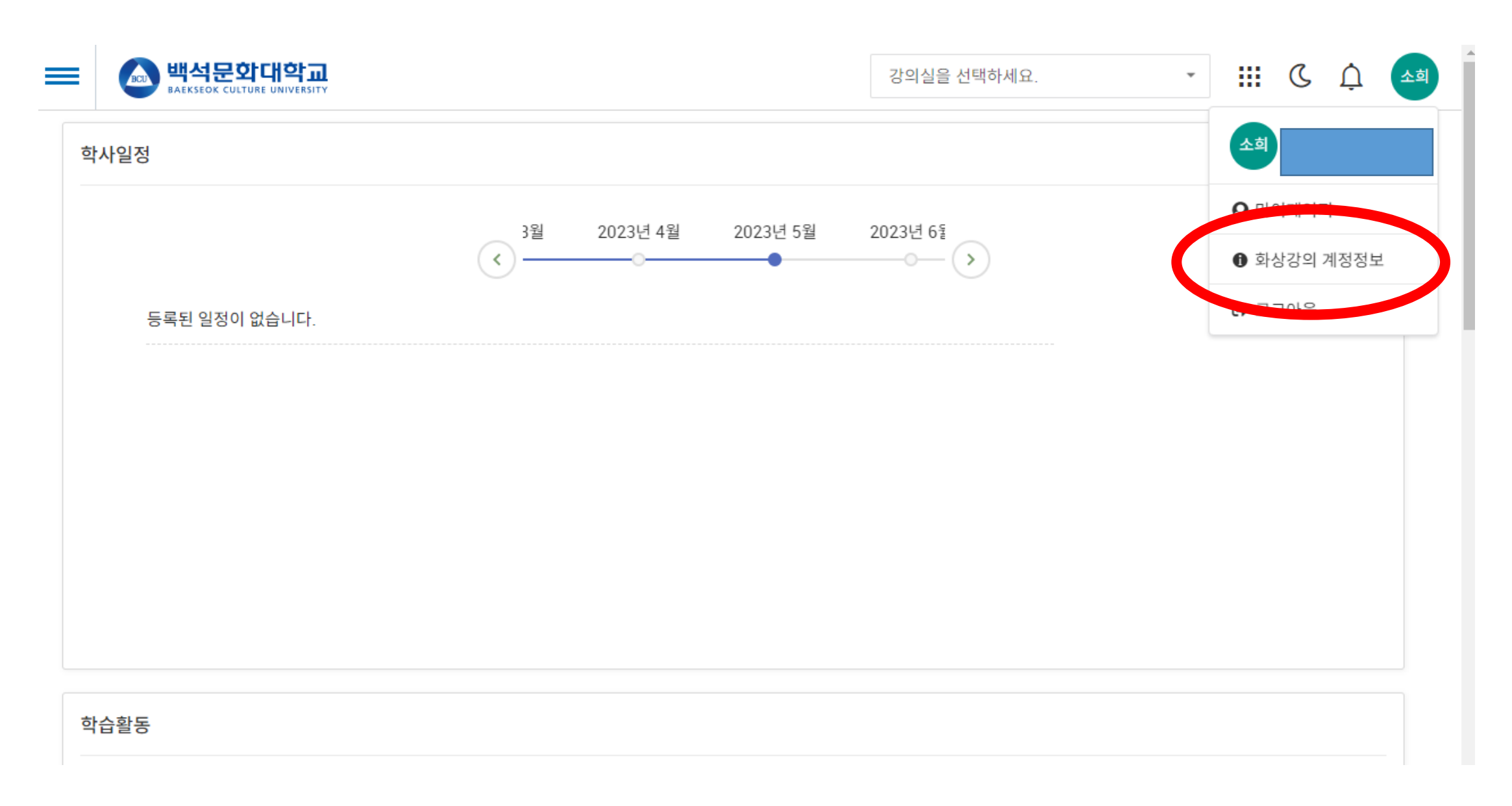

#### 4. 비밀번호 재설정 후 저장

|                    | ·····································                                                                                                    |
|--------------------|----------------------------------------------------------------------------------------------------|
|                    | 지 않 않 다 있 않 다 있 않 다 지 않 다 있 않 다 있 않 다 없 안 다 있 않 다 있 않 다 있 않 다 있 않 다 있 않 다 있 않 다 있 않 다 있 않 다 있 않 다 있 않 다 집 안 다 있 않 다 집 안 다 있 않 다 집 안 다 있 않 다 집 안 다 있 않 다 집 안 다 있 않 다 집 안 다 있 않 다 없 안 다 있 않 다 집 안 다 있 않 다 집 안 다 있 않 다 집 안 다 있 않 다 집 안 다 있 않 다 집 안 다 있 않 다 집 안 다 있 않 다 집 안 다 있 않 다 집 안 다 있 안 다 있 않 다 집 안 다 있 안 다 있 안 다 있 안 다 있 안 다 있 안 다 있 안 다 있 안 다 없 안 다 있 안 다 없 안 다 없 안 다 집 안 다 없 안 다 집 안 다 없 안 다 집 안 다 없 안 다 집 안 다 없 안 다 집 안 다 집 안 다 집 안 다 집 안 다 집 안 다 집 안 다 집 안 다 집 안 다 집 안 다 집 안 다 집 안 다 집 안 다 집 안 다 집 안 다 집 안 다 집 안 다 집 안 다 집 안 다 집 안 다 집 안 다 집 안 다 집 안 다 집 안 다 집 안 다 집 안 다 집 안 다 집 안 다 집 안 다 집 안 다 집 안 다 집 안 다 집 안 다 집 안 다 집 안 다 집 안 다 집 안 다 집 안 다 집 안 다 집 안 다 집 안 다 집 안 다 집 안 다 집 안 다 집 안 다 집 안 다 집 안 다 집 안 |
| [섬모] 고산에바그오 마즈드 편리 |                                                                                                    |
| [골군] 시설에링교육 반쪽도 평가 |                                                                                                    |

## 2번 : 변경된 비밀번호로 로그인

\* Webex 어플과 Webex meet 어플 모두 다운로드 받아서 다 로그인 해야함

• 로그인 할 때 다른 메일말고 무조건 아이디를 학교 메일로 사용할 것

• 학교 메일 = (학번)@bscu.ac.kr Ex) 202107053@bscu.ac.kr